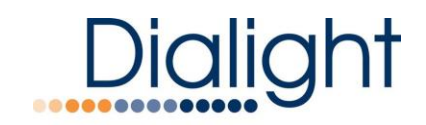

### Medium Intensity Quick Start Manual READ AND FOLLOW ALL SAFETY INSTRUCTIONS

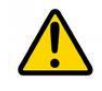

The operation and maintenance must be carried DO NOT let any supply cords touch hot out by authorized personnel. • surfaces higher than cord ratings. Repairs and Installation must only be carried • out by a qualified electrician. DO NOT mount near gas or electric heaters Equipment should be mounted in locations Only genuine Dialight replacement parts must • and at heights where it will not be subjected to be used when unforeseen repairs are required. tampering by unauthorized personnel. Observe the national safety rules and • regulations during installation! The use of accessory equipment not recommended by the manufacturer may cause unsafe conditions. Earth Grounding is required throughout the • install process. Failure to do so could void all DO NOT use this equipment for other than warranties! intended use. • No alterations should be done without the DO NOT look into the Infrared (IR) LEDs. agreement from Dialight Corp. Alterations other . These five IR LEDs on top of the unit (if than written in this manual will void all applicable) will not appear to be ON, but can warranties. be verified using most digital cameras. Instructions must be kept with the system installed Pictures are required for • commissioning the install. Failure to provide could VOID all warranties SAVE THESE INSTRUCTIONS!!

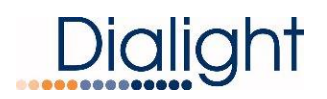

### Included in this manual:

- System overview
- Installation Tips and requirements
- Environmental Specifications
- System Descriptions
- RS485 Communication Connections
- Installing the RS485 to additional power supplies
- Controller layouts
- Navigating the LCD Display
  - LCD startup display screens
  - Setup Screens (Configuration)
  - o Main Menu Screens

- Manual Lighting inspection test
- Controller Status LED's
- Dry contact connections
- Controller electrical
  Parameters
- Resetting, ext. sync option, and serial numbers
- Replacement part numbers
- Display Events and Alarm Descriptions
- Alarm list and possible causes
- Calibration of Side Lights
- Connection of the Photocell
- Connection of the GPS Antenna
- Event and Alarm Views and Meanings

### **Introduction**

This manual is for orientation and a quick guide to the installation process of the controller, configuration and definitions of the Dual Strobe system or Dual Strobe + Infrared (IR) system. There will be steps that are not detailed and the full installation manual MUST be used for more in depth installation instructions.

Refer to the installation manual for the following information

- Installing the Controller and the pre drilled holes
- Dimensions of the Controller
- Securing the cables to the structure
- Connection of either AC or DC input voltages
- Connection of the Side lights and calibration
- Photocell connections
- Flash head connections for both the 4 conductor and the 8 conductor versions
- Proper bonding of the Strobe cable
- Mounting the Flash head

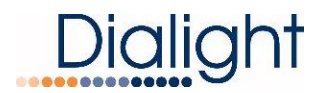

### System Overview

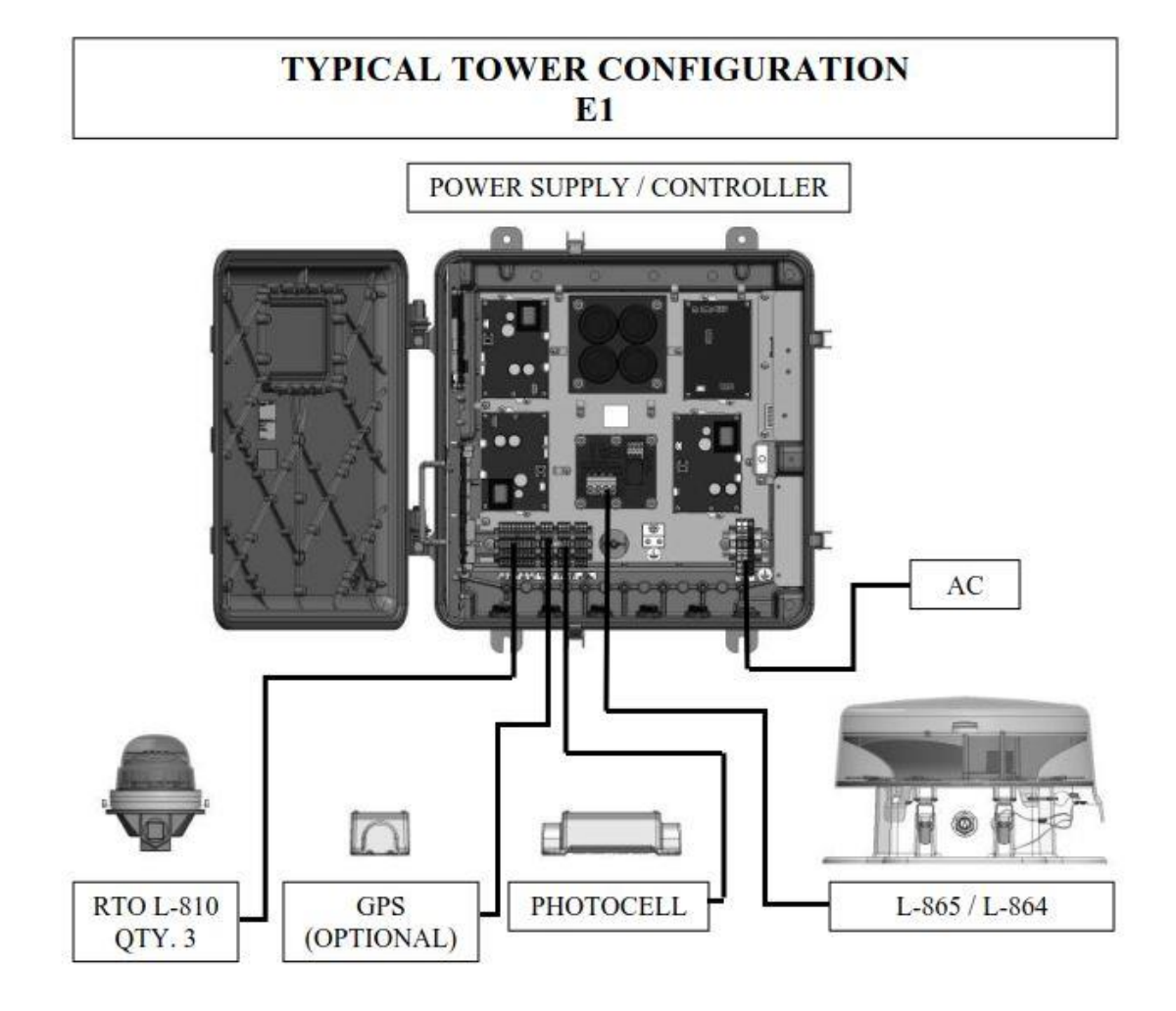

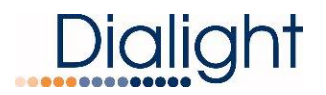

### Installation Tips and requirements

For the Mains cable, it is recommended that the electrician or installer calculate the wire requirements based on the amount of Flash heads being installed. It is recommended that no installation utilizes less than 16AWG wire with at least a 90°C temperature rating. See electrical parameters. Local Electric codes and wiring MUST followed.

For RS485 cabling, 3 cores of 18AWG, drain wire plus a shield and braid for adequate grounding and signals are required. RS485 is only required for E1+1 and larger structures where multiple Strobes are required.

Cable between the Flash head and the controller must be a minimum of 14AWG and 4 conductors with foil and braid (Supplied if a Kit P/N is ordered). Maximum distance between the controller and the Flash head is 630feet.

**NOTE:** Failure to do any of the above could void all factory warranties. If in doubt please contact your sales agent or representative or Dialight Tech support.

During installing on the tower proper grounding techniques should be utilized. The system has built in Lightning and RF immunity at each section, but for it to be effective proper ground connection techniques must be used. For more details, contact your local sales rep.

USE PROPER METHODS OF LIFTING AND CARRYING TO PROTECT AGAINST INJURY. FOLLOW THE RECOMMENDATIONS BELOW TO ENSURE ENCLOSURES ARE HANDLED IN A SAFE MANNER:

- BASED ON FACILITY SAFETY REQUIREMENTS DETERMINE IF THE ENCLOSURE REQUIRES TEAM LIFTING
- BEND AT THE KNEES AND MAKE SURE YOUR BACK IS STRAIGHT BEFORE LIFTING
- LIFT WITH YOUR LEGS AND NOT YOUR BACK
- KEEP THE ENCLOSURE CLOSE TO YOUR BODY WHILE CARRYING
- KEEP YOUR BACK STRAIGHT WHEN LOWERING

### **Environmental Specifications**

Operating Temperature Range: -40°C to +55°C IP66, Suitable for outdoor use Pollution degree: P1 Equipment is intended to be installed at an altitude of 2000m or less

### System Descriptions that are covered in the manual

| D1RWCTR409    | Gen5 dual red/white controller with AC input,  |
|---------------|------------------------------------------------|
|               | 48volt sidelights and 4 conductor flash head   |
|               | cable required                                 |
| D1RWCTR449    | Gen5 dual red/white controller with 48VDC      |
|               | input, 48volt sidelights and 4 conductor flash |
|               | head cable required                            |
| D1CWCTR409    | Gen5 dual red/white + Infrared (IR) controller |
|               | with AC input, 48volt sidelights and 4         |
|               | conductor flash head cable required            |
| D1CWCTR409    | Gen5 dual red/white + Infrared (IR) controller |
|               | with 48VDC input , 48volt sidelights and 8     |
|               | conductor flash head cable required            |
| D1RWCTR409GPS | Gen5 dual red/white + Infrared (IR) controller |
|               | with 48VDC input , 48volt sidelights and 8     |
|               | conductor flash head cable required            |
| D1RWFH409     | Gen5 dual red/white 4 conductor Flash Head     |
| D1CWFH409     | Gen5 dual red/white + Infrared (IR) 4          |
|               | conductor Flash Head                           |

### **Connection of AC Mains Power**

The Enclosure is supplied with 6 predrilled holes to accommodate the Main cord, the RS485 communication cable, Photocell's input, GPS antenna cable, the Side Marker lights and relay outputs.

**NOTE:** Certain holes may not be required for all installation types thus all unused holes must remain sealed with supplied blanking plugs and properly tightened to avoid water or moisture entering the enclosure.

If additional holes are required then they can be located in any convenient location for the user and installer. If installed outdoors water ingress must be considered.

**NOTE:** If there is existing AC and RS485 communication (when required) in the vicinity of the Base Controller installation then these cables can be used if they meet the requirements in this guide.

**NOTE:** Multiple grounding points are provided in the enclosure for protective and functional Earth/Ground connections.

### **RS485 Communication Connections**

**NOTE:** The below is common between all the controllers covered in the manual.

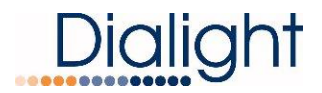

The connection of the RS485 cable is vitally important to the operation of the system. This connection provides all the events and alarms to the Master controller that is being used with the installation.

Factory connected wiring color code:

| Boards are Labeled | Description        | Color Code |
|--------------------|--------------------|------------|
| Label "A"          | Communications "A" | Grey       |
| Common             | Common for RS485   | Yellow     |
| Label "B"          | Communications "B" | Blue       |

#### Option 1: RS485 consisting of 3 conductors, a drain wire and foil shield and braid.

| Install Cable            | Connected to      | Description        | Color Code                                                                             |
|--------------------------|-------------------|--------------------|----------------------------------------------------------------------------------------|
| Conductor 1              | Label "A"         | Communications "A" | Grey                                                                                   |
| Conductor 2              | Common            | Common for RS485   | Yellow                                                                                 |
| Conductor 3              | Label "B"         | Communications "B" | Blue                                                                                   |
| Drain wire               | Ground stud       | Ground             | Bare wire                                                                              |
| Foil Shield and<br>Braid | Clamping terminal | Ground             | Connected when<br>cable enters the<br>enclosure and must<br>be secured to the<br>plate |

# Option 2: RS485 consisting of 2 Conductors, a drain wire and either a shield or braid is used.

| Install Cable   | Connected to      | Description        | Color Code                                                                           |
|-----------------|-------------------|--------------------|--------------------------------------------------------------------------------------|
| Conductor 1     | Label "A"         | Communications "A" | Red                                                                                  |
| Drain Wire      | Common            | Common for RS485   | Bare Wire                                                                            |
| Conductor 2     | Label "B"         | Communications "B" | Black                                                                                |
|                 |                   |                    |                                                                                      |
| Shield or Braid | Clamping Terminal | Ground             | Connected when<br>cable enters the<br>enclosure and must<br>be connected to<br>plate |

**WARNING:** For Color Codes not shown the installer must take note of the colors used for these connections since it is required that all A, Common and B terminals be connected the same throughout the system.

#### Installing the RS485 to additional power supplies

**NOTE:** For an E1 system there is no externally connected RS485.

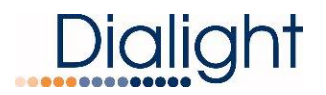

**NOTE:** For structures lager than the above additional external communications need to be added between the RS485 surge board and the translator boards in each of the additional power supplies.

**NOTE:** For systems larger than E2 daisy chaining between the translator boards is required.

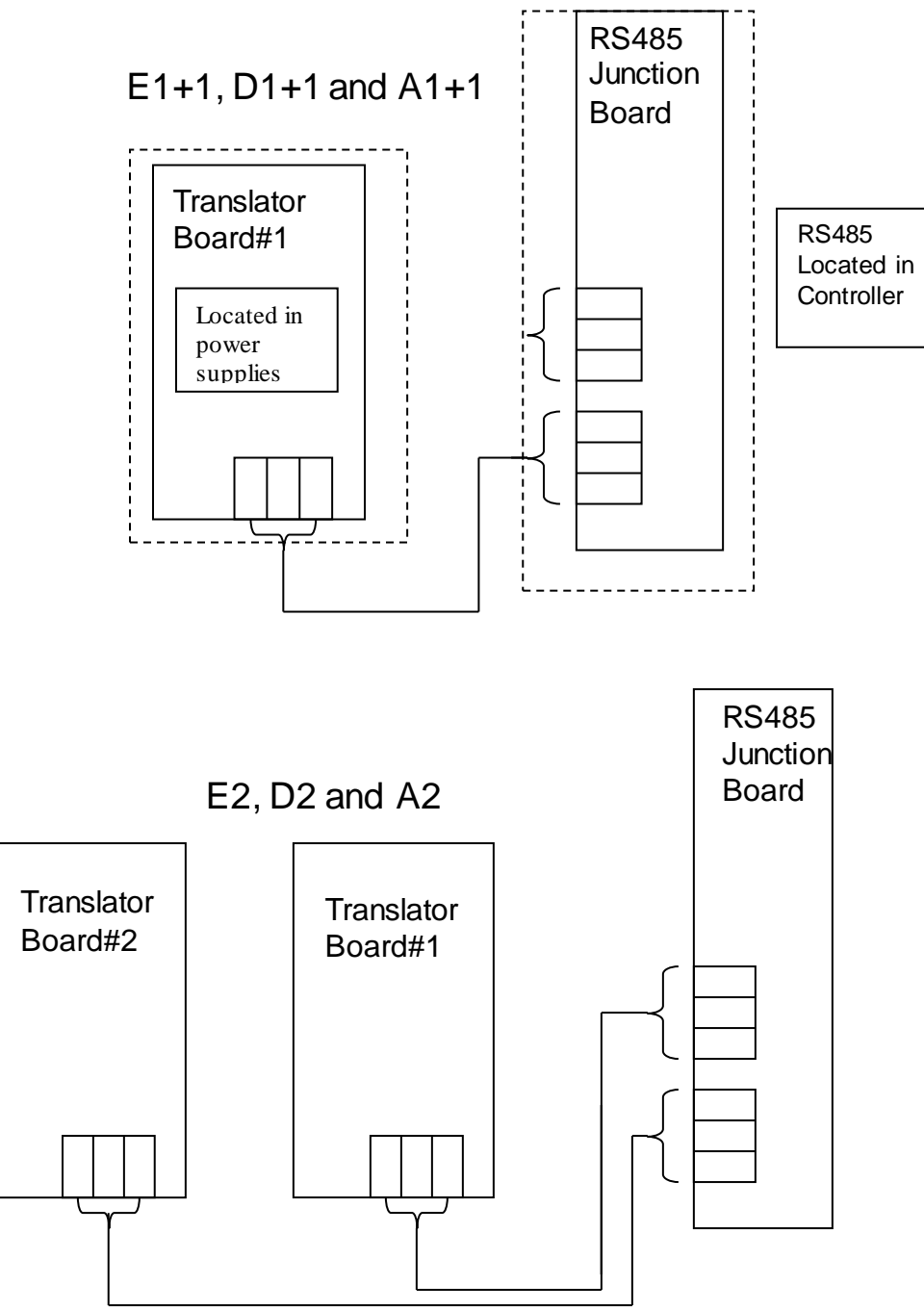

NOTE: Translator boards are located in power supply enclosures

**NOTE:** The controller translator board is to be set to zero.

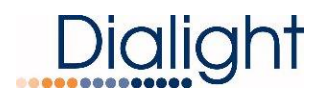

### Connection of the Marker Lights (L810's) to the Side Light Monitoring Board

### WARNING: DC Voltage L810's are to be used for connecting to this system! NOTE: Dialight Part number is RTO-1R18-001

#### LED Status Indicators on the Monitor Board

| LED Label                     | Color   | Status                                           |
|-------------------------------|---------|--------------------------------------------------|
|                               | PED     | ON = Photo cell is not connected or in fault     |
| PHOTO_FAULT                   | KED     | OFF = Photo cell is connected and working        |
| W. DOG (Wetchdog)             | CDEEN   | BLINKING = Microcontroller is working            |
| W. DOG (Watchdog)             | GREEN   | OFF = Microcontroller in fault                   |
|                               | GREEN   | ON = Board is powered                            |
| FWILLON                       | OKLEN   | OFF = Board is not powered or in fault           |
| 150 51/                       | GREEN   | ON = 5 Volt DC rail is working                   |
|                               | GREEN   | OFF = 5 Volt DC rail is in fault                 |
| 51/                           | GREEN   | ON = 5 Volt DC rail is working                   |
|                               | OKLEN   | OFF = 5 Volt DC rail is in fault                 |
| 12\/                          | GREEN   | ON = 12 Volt DC rail is working                  |
| 12 V                          |         | OFF = 12 Volt DC rail is in fault                |
| TX (Transmit)                 | GREEN   | BLINKING = Monitor Board is transmitting data    |
|                               |         | OFF = NOT transmitting data (Fault)              |
| RX (Receive)                  | GREEN   | BLINKING = Monitor Board is receiving data       |
|                               | GREEN   | OFF = NOT receiving data (Fault)                 |
| TX EN (Transmit Enable)       | GREEN   | BLINKING = Monitor Board acknowledge transmit    |
|                               | GREEN   | OFF = NO acknowledge of transmit (Fault)         |
|                               | GREEN   | ON = RTOs are present and working                |
|                               | ONELIN  | OFF = RTOs not present                           |
|                               | DED     | ON = RTOs are in fault (low current)             |
|                               | KLD     | OFF = RTOs are working or not present            |
| CAL# (Calibrate PTO Output #) |         | ON = RTOs are ready to calibrate                 |
|                               | AIVIDEN | OFF = RTOs are working, not present, or in fault |

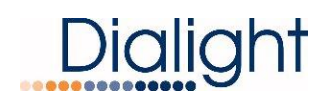

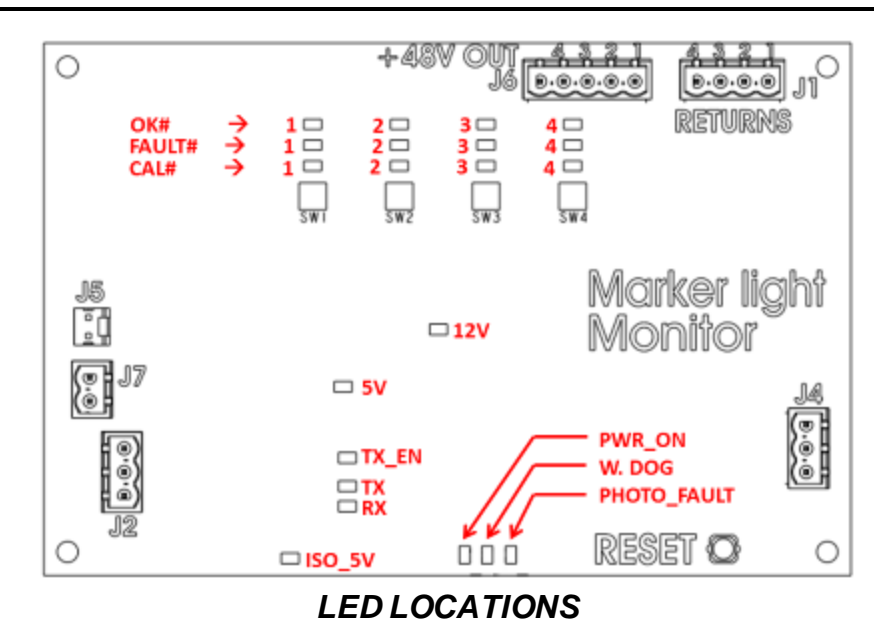

### Calibration Steps for L810 Side Lights

Follow these steps to calibrate the Marker Light Monitor Boards located in the Main Controller. These steps will allow the system to properly identify, power, and monitor the RTO L810 side markers.

- **STEP 1** CLEAR the Marker Light Monitor Board by holding down buttons SW1-4 at same time.
- **STEP 2** FAULT LEDs #1-4 will light up red.
- **STEP 3** Press "RESET" button (SW7).
- **STEP 4** Each output will auto configure within 15 seconds.

**STEP 5** – Verify Each output is correct:

Green "OK" LED will illuminate green if RTO output is present. "OK", "FAULT", and "CAL" LEDs will be off if RTO output is NOT present

**WARNING:** If calibration is NOT completed then the system will not log events or Alarms for faulty Side lights.

**NOTE:** If calibration of the side lights is not performed the default is that the side lights will turn ON at night but no events or alarms will be logged

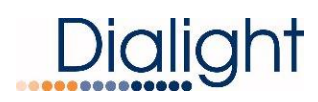

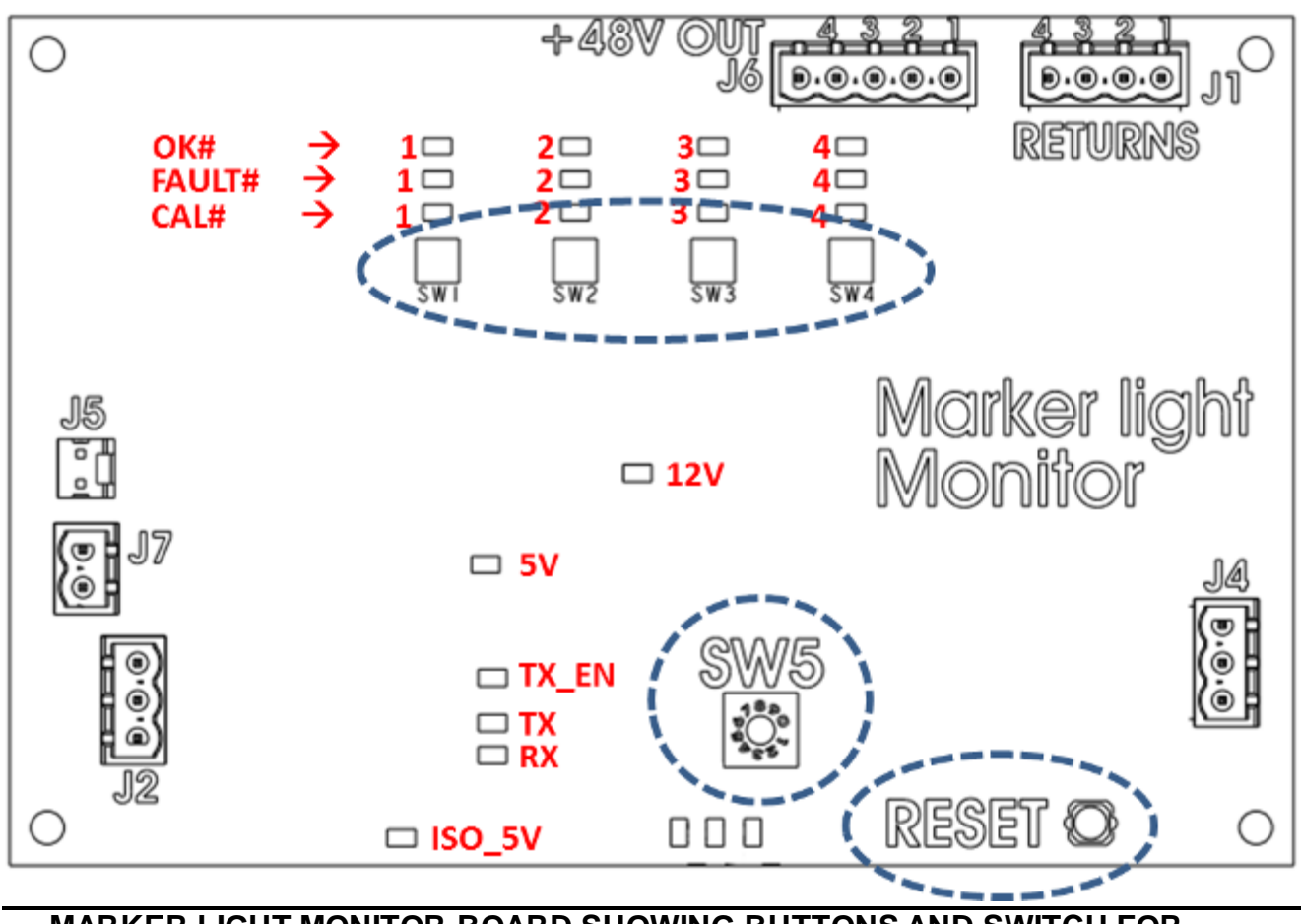

MARKER LIGHT MONITOR BOARD SHOWING BUTTONS AND SWITCH FOR CONFIGURATION AND CALIBRATION

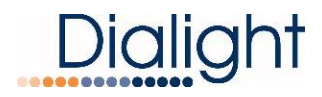

### Photocell Connection: Dialight P/N D256-600xPEC

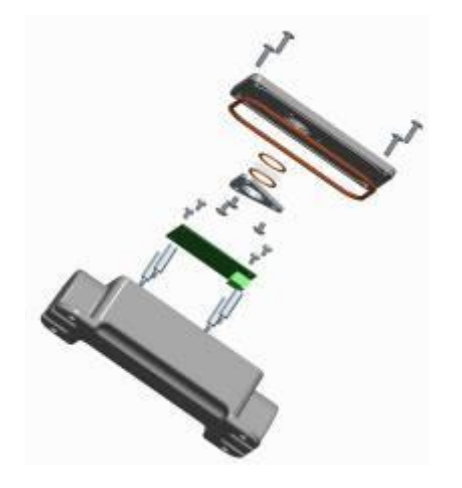

Open supplied photocell enclosure. The Photocell requires 3 connections to be made to the inside of the photocell enclosure itself and 3 inside the controller.

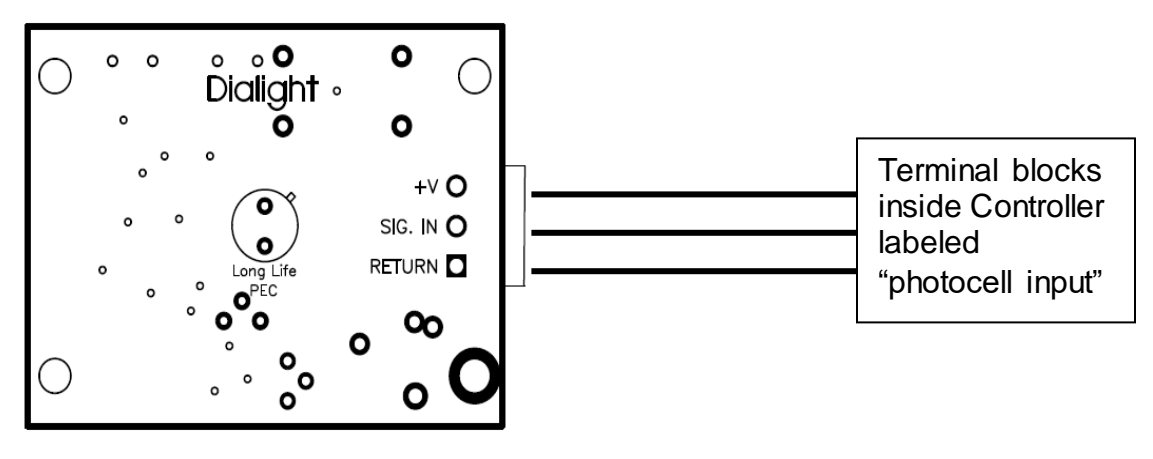

TOP VIEW

+V = 12Vdc (supplied from controller) SIG. IN = Sense voltage relayed to controller Return = Ground

#### Cable Requirements:

3 conductor, 18AWG Maximum allowable distance is 500 feet from the controller

The photocell comes supplied with one end threaded for <sup>3</sup>/<sub>4</sub>" NPT conduit, which is recommended for installing the photocell. If a cable without conduit is used in a hazardous location installation then the cable at minimum MUST have either a shield or braid that is properly connected to body of the photocell and to the enclosure of the controller it is being installed to. Failure to properly ground or use a cable without the

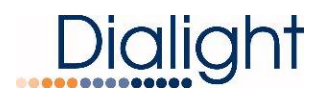

shield or braid will void all warranties and the product could be subject to premature failures.

When installed the Photocell must face north and have an unobstructed view of the northern sky.

NOTE: For testing and troubleshooting purposes refer to the Photocell manual

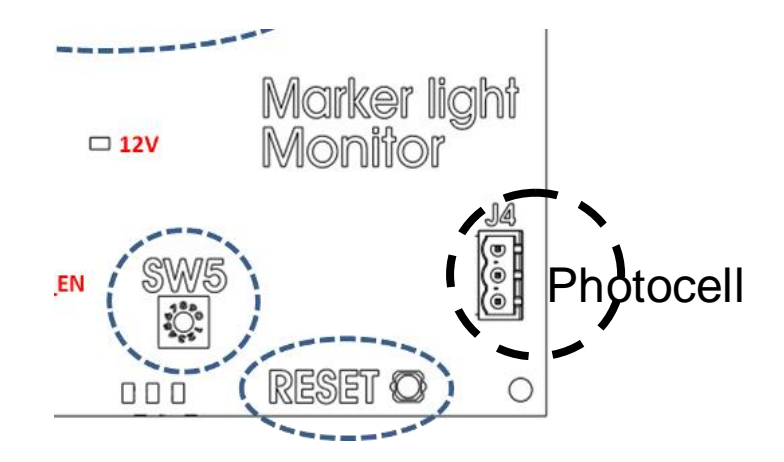

### **GPS Antenna Connection to the Controller**

# NOTE: REFER to GPS Antenna manual for mounting GPA Antenna to Photocell Enclosure

Located in the controller mounted on top of the terminal blocks on the bottom left hand side is a BNC connector that accepts the cable from the GPS antenna, Picture shown below.

**NOTE:** This is the only connection required for the GPS inside the controller.

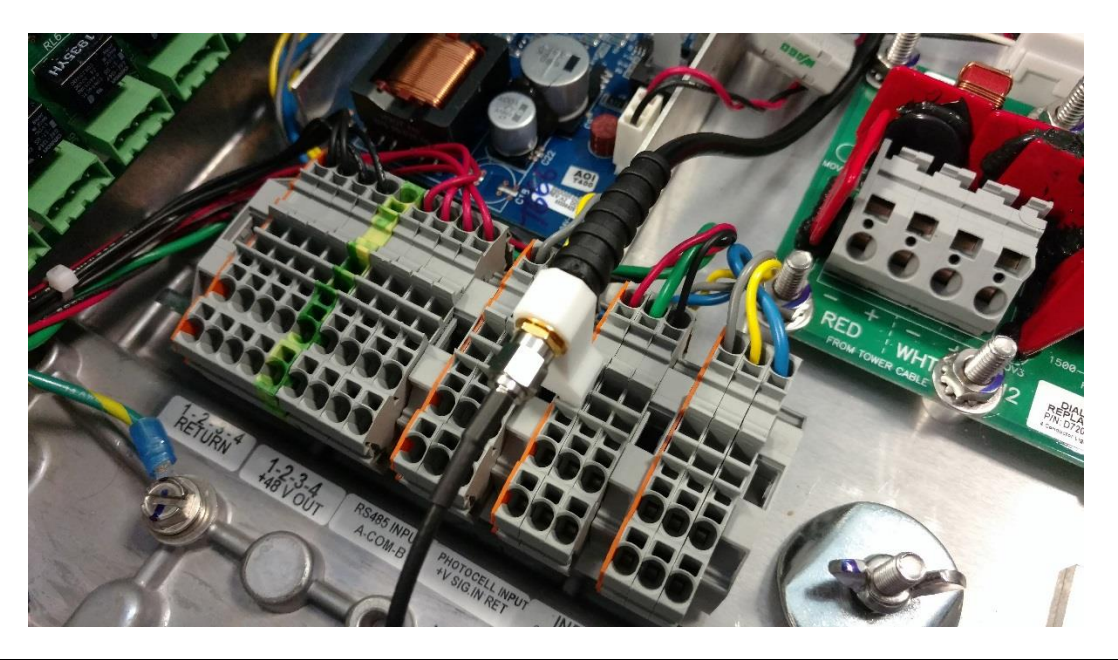

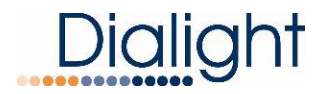

**WARNING:** The cable can NOT be cut or shortened in any way. Any extra cable that is left because of the proximity of the antenna MUST be gathered, tie wrapped and stored in the Controller. See picture below

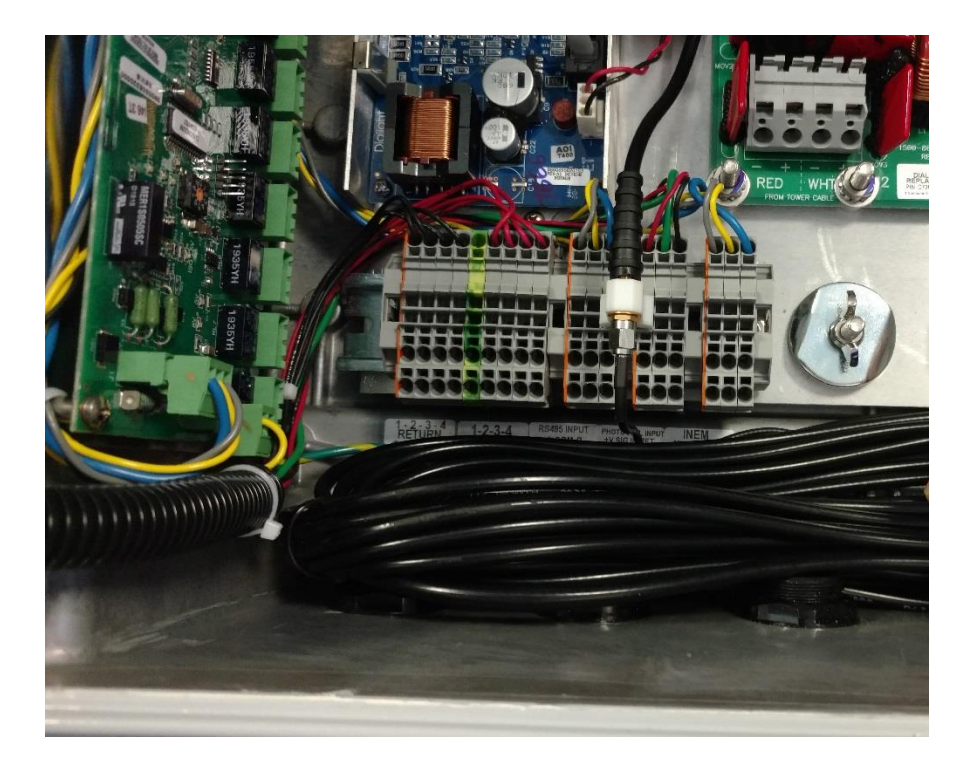

Bundle excess GPS cable and store in bottom part of Enclosure

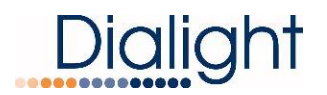

### D1xW-CTR-4x9 Controller

### Requirements

NOTE: See electrical parameters for power consumption

- Attach output of Photocell to terminal blocks labeled "photocell"
- Connect the RS485 to the terminal blocks labeled "RS485" when additional power supplies are connected.

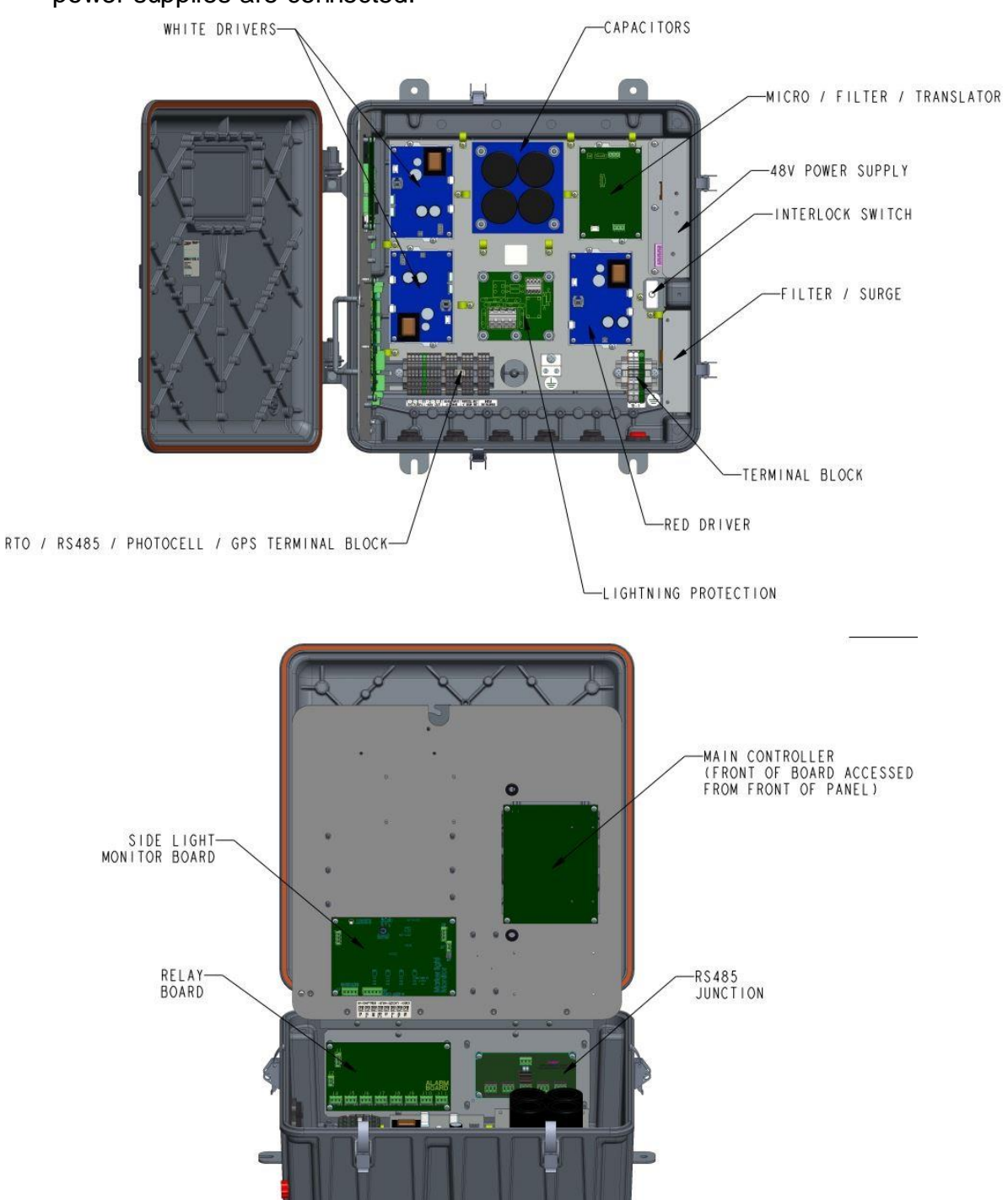

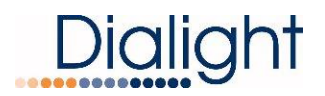

### D1xW-CTR-4x9GPS Controller

### Requirements

**NOTE:** See electrical parameters for power consumption

- Attach output of Photocell to terminal blocks labeled "photocell"
- Connect the RS485 to the terminal blocks labeled "RS485" when additional power supplies are connected.

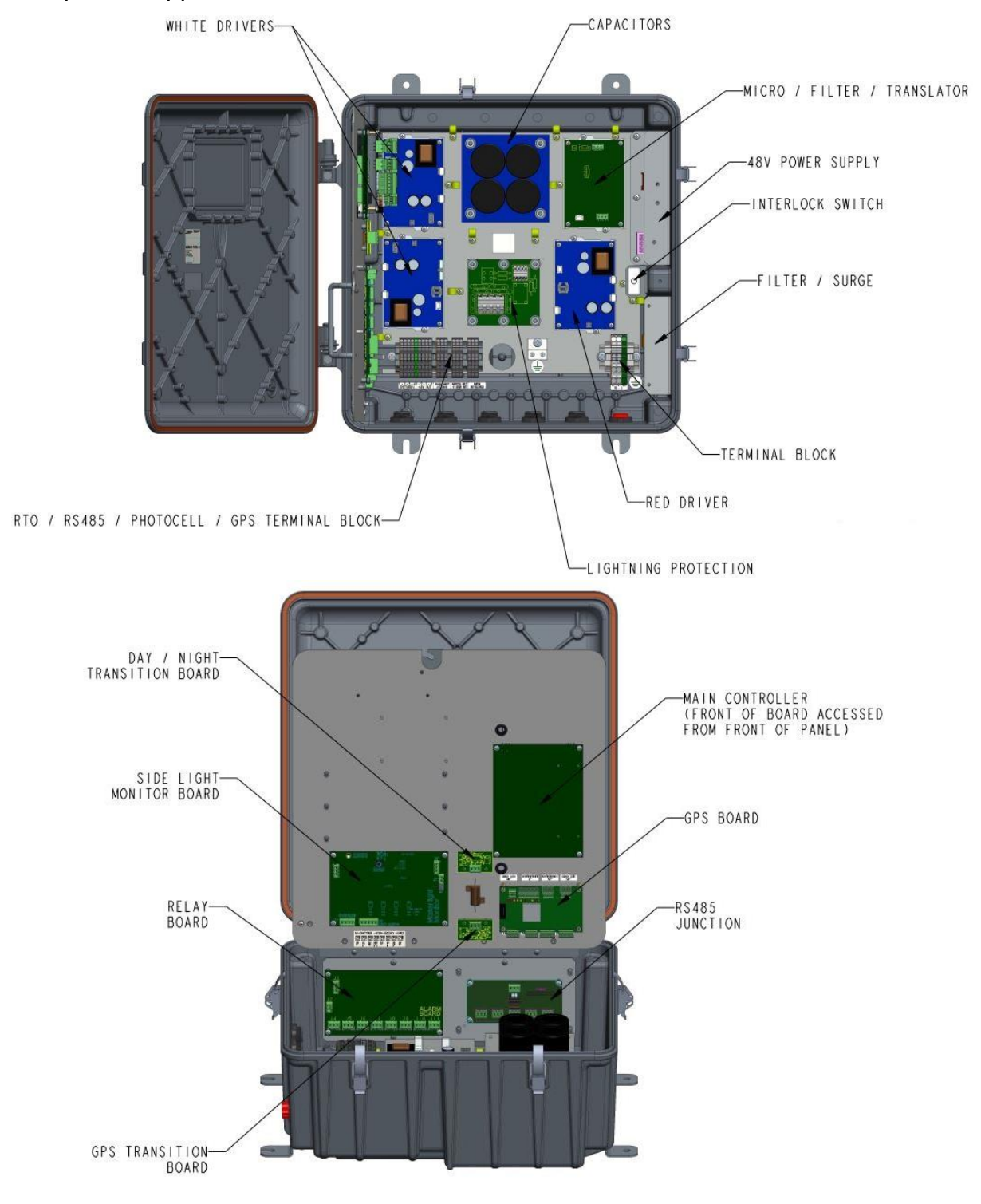

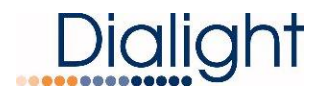

### LCD Start up Display Screens

Once power is turned on the next 2 screens will be displayed automatically.

### The Startup Screen displays:

# Dialight MI Ctrl REV. x Build: xx

**NOTE:** The Site manager and Installer should take a note of this screen including the REV number and the Build number if any future troubleshooting is required. x's indicate revision levels and will appear as numbers on the display.

### The Initializing Screen:

This screen shows a countdown for the initial 15 flashes for E and D type structures For A red only systems the countdown starts at 45.

**NOTE:** In some cases this screen will go back to the Startup screen if synchronization was faulty.

Initial 15 Flashes In Process

### Setup Screens:

These screens are used for properly configuring system based on the structure type that is being installed. By using the "UP" and "DWN" buttons the user or maintenance personnel can view and edit the configuration as applicable by pressing the "ENTR" button after the selecting the desired choice the next screen will be entered.

### Configuration Type Screen:

A) To change configuration of controller go to 'Config Type' screen' and press "ENTR". This will enable you to select either an "E" "A" or "D" tower type. Sub categories such as E1, E2 etc. will be addressed later in the configuration menu.

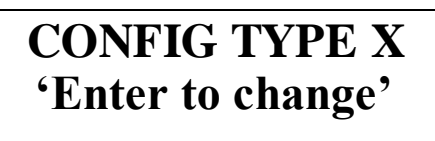

B) Use the "UP" and "DWN" buttons to scroll and select tower style A, D, or E. Then press "ENTR".

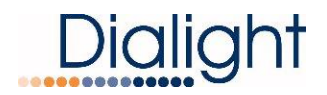

**NOTE:** If 'Tower Style D' is selected, the system will automatically proceed to step F, skipping steps D and E since side markers (L810) are not used in D style configurations. Any information previously in the system as indicated in omitted steps will be changed to "0" if switched back to an E or A style configuration and will have to be re-entered to match what is installed on the tower.

**NOTE:** System will reset when tower style is changed.

# Tower style = E 'enter' to change

C) Select for the presence of an External GPS using the "UP" and "DWN" buttons, "YES" indicates an external GPS is being used, "NO" is the standard configuration without an external GPS. Press "ENTR" after selection. For the D1RWCTR409GPS the factory Default is YES.

D) Select the number of Side Marker (L810 or RTO) Tiers that are connected to the system. 0 through 4 can be selected; the number input shall represent the number of tiers present. Press "ENTR".

# Num of 810 TIERS=0 u/d=chg, enter=done

E) Select the number of Side Marker s (L810's, RTO's) that will connected to P1 (Tier 1) 0 through 4 can be selected, then press "ENTR"
 NOTE: Repeat for ports 2 through 4.
 NOTE: Each port represents one tier.

# NUM 810 P1/T1= 0 u/d=chg, enter=done

F) Select the number of beacons (864/5's) that will be connected to the system. 1 through 9 beacons can be supported. Press "ENTR"

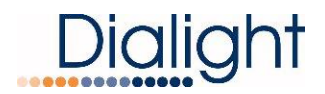

# Number of 864/5 = 1 u/d=chg, enter=done

G) Select the number of side light boards that are connected to the system, 1 through 9 and the press "ENTR".

**NOTE:** Additional sidelight monitor boards are available for special applications; most configurations will only have one board and this will remain set to "1"

# Number of SD BDs=1 u/d=chg, enter=done

H) Select the status of side lights. Use "UP" and "DWN" buttons to change from STEADY, DISABLED and FLASHING, depending on what is needed of the sidelights.

**NOTE:** This is a global change that will affect all tiers of sidelights; individual tiers are not able to have statuses changed.

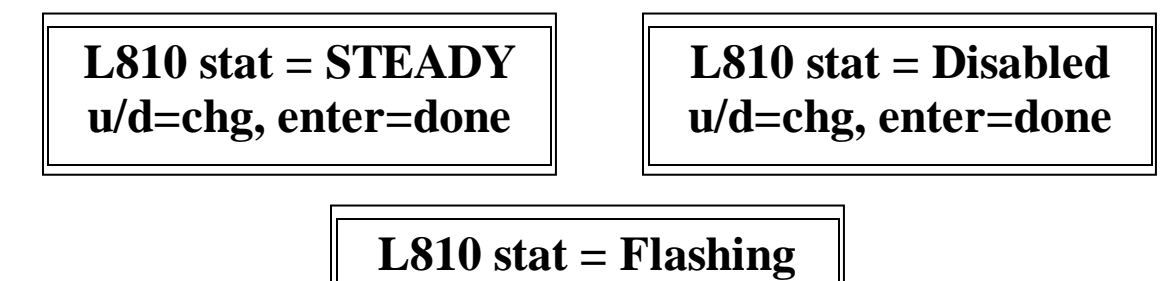

u/d=chg, enter=done

 I) Select red mode flash rate of the beacons as well as the sidelights when specified to be flashing as indicated in step H. Selections available are 20, 30, and 40. Use "UP" and "DWN" buttons to change, and them press "ENTR"

NOTE: Factory default is 30fpm

**NOTE:** This is a global change that will affect all tiers of sidelights at once. **NOTE:** This change will not affect white flashes.

# Flash per min = 30 u/d=chg, enter=done

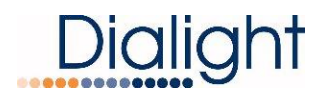

- J) If sidelights are to be calibrated at this time (if not calibrated as per the previous section of this manual or the quantity or wiring of sidelights has changed since previous calibration), use "UP" and "DWN" buttons to change from "NO" to "YES", and then press "ENTR." The system will reset and the sidelight board will perform its calibration sequence.
- **NOTE:** This step should only be selected if all tiers of sidelights are fully installed and connected to the controller.

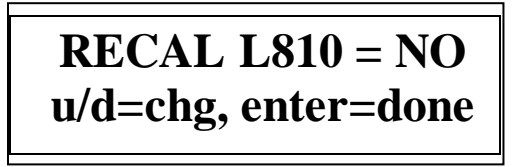

K) If the Photocell mode transition alarm (18 hour alarm) is not needed as an alarm this selection can disable it.

**NOTE:** Typically used where there long day or night operations.

**Selecting YES:** If the photocell does not detect day or night after 18 hours, the system will alarm after 18 hours and will switch to Day mode. To clear this alarm the system requires a local reset or a forced operation change locally or remotely.

**Selecting NO:** After 18 hours of not transitioning the system will log an event in the log but the system will continue to operate normally based on light conditions. No alarm via dry contact or mod bus will be generated.

# Trans PEC Alrm = YES u/d=chg, enter=done

Trans PEC Alrm = NO u/d=chg, enter=done

Use "UP" and "DWN" buttons to change from "NO" to "YES", and then press "ENTR."

L) The Beacon can be made steady burn in Red night mode

# BCN Steady RNite= NO u/d=chg, enter=done

Once the selection for the Beacon steady red Night is completed the next screen to be displayed is the "Config Type".

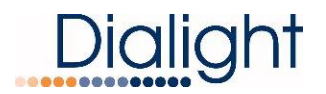

**NOTE:** Typically used outside of the US. FAA regulations require the beacon to be flashing so most typical installation will have this selection set to "NO" to ensure a flashing beacon.

After about 2 minutes the system will reset on its own to save the configured information.

# **CONFIG TYPE X** 'Enter to change'

The Reset button located in the middle bottom of the board can also be pressed to reset the system.

Resetting is required so the controller saves the configured information to throw alarms on changes occurring during the operation of the system.

### Main Menu Screens:

The next screens are paged through using the "UP" and "DWN" buttons. The user or maintenance personnel can view and edit the configurations as applicable by pressing the "ENTR" button to enter into each main menu screen.

Pressing the "CLR" in the selected screens takes the user back to the main screens.

Upon resetting or powering and powering up the system this is the first screen that is displayed.

• Status Screen – Config type:

# **CONFIG TYPE X** 'Enter to change'

### • Screen: Tower style:

This screen displays what the Base Controller has been configured for, if the amount of beacons configured does not match what is actually connected then alarms will be generated as "config" alarms. Only powered fixtures and fixtures connected to the RS485 will be detected. The "B y" in second line will indicate the firmware level of main controller.

**NOTE:** If the installer selects 3 beacons and only 1 is powered AL1 (config ERR) will be lit and recorded in the alarm log.

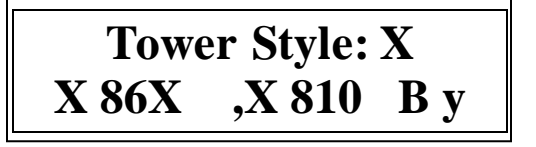

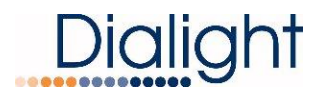

### • Screen: Mode of operation – Day or Night

**NOTE:** These modes change according to the user's photocell operation. There are no options for preprogramming mode change times.

Mode: Options are Day or Night , T= controller temperature (C) Active: Options are Wht or Red

NOTE: On this screen the controller can be forced in DAY or NIGHT (using the push buttons located under the down button marked White and Red). NOTE: S3 will blink till system is restored to normal operation

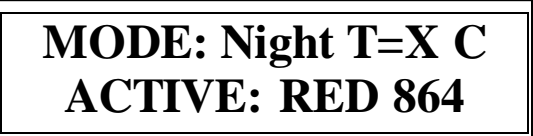

MODE: Night Forced 'Clear to restore

#### • Status Screen - Alarms:

This screen allows the user access to the Alarm Log. By pressing the "ENTR" button, current and previous alarms the system has encountered are able to be viewed, starting with the most current alarm. Alarms can be scrolled through using the "UP" and "DWN" buttons. Each alarm occurrence is dated and time stamped. Up to 999 alarm entries can be stored in the controller.

**NOTE:** If an Alarm is found, the Status screen will change from "NORMAL" to "ALARM" thus indicating there is an active Alarm.

By pressing "ENTR" you will be able to view alarm logs. Time stamps are actual times that the alarm occurred. Refer to interpretation of the logs for further details.

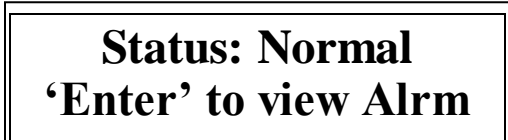

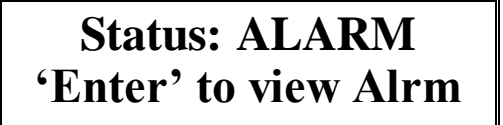

• Date and Time Screen - Setting the real time clock:

By selecting "ENT" the user can set the actual time and date of the Base Controller.

**NOTE:** Date and time settings are stored in the controller; if power is lost, internal battery backup ensures settings will not be erased.

# MMM DD,YY "Time" 'Enter' to set Clock

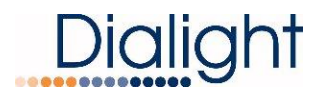

### • Manual Lighting Inspection Screen

The user can perform a manual lighting inspection to ensure proper operation of the system in its entirety.

**NOTE**: Discreet and Modbus alarms will be generated during this test, a if NOC is actively monitoring at the time of test, they will see the generated alarms.

Test will time out after 2 minutes of no user input during the manual test. The test relies on user input to complete the necessary checks.

## Manual LI TEST 'enter' to Test

#### • Status Screen Event Log:

This screen allows the user access to the Event Log. By pressing the "ENTR" button, current and previous events the system has encountered are able to be viewed, starting with the most current event. Events can be scrolled through using the "UP" and "DWN" buttons. Each event occurrence is dated and time stamped.

**NOTE:** While viewing the event log, real time events are to be viewed by pressing the "CLR" button to exit the log and then press the "CLR" key to return to log, indicating the latest recorded event.

## Press 'Enter' Key to view event log.

After this display when pressing the up button the Config display is the next one shown.

#### Manual Lighting Inspection Test for Firmware Versions B6 or higher:

The user can perform a manual lighting inspection to ensure proper operation of the system in its entirety.

**NOTE**: Discreet and Modbus alarms will be generated during this test, if NOC is actively monitoring at the time of test, they will see the generated alarms.

Test will time out after 2 minutes of no user input during the manual test. The test relies on user input to complete the necessary checks.

**NOTE:** A lighting inspection can be done remotely but the Auto lighting inspection is required. The auto does not require covering of the photocell or pressing the selected mode during the auto test.

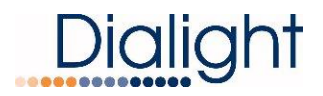

System needs to be in Day mode before test is started

Press "ENTR" to initiate LI test

## Manual LI TEST 'enter' to Test

Press enter

### MLI 'CLR' to exit Push WHT BTN

Press' TEST WHITE' button located under the 'Down' on the LCD control board A series of test will be automatically performed.

## Manual LI TEST IN PROCESS WHT

Cover photocell; wait until beacon turns Red or White Night.

This can be confirmed by monitoring AL8 on the dry contact board. Once the AL8 is off the system is in Night mode.

Wait for 15 flashes and then press the TEST RED button.

# MLI 'CLR' to exit push RED BTN

The displays will indicate the test is in process and state which mode of night operation the system is presently configured to.

OR

A and E Structures

Manual LI TEST IN PROCESS RED D Structures

IN PROCESS NWHT

Manual LI TEST

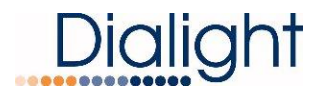

Once the test is complete one of the 2 displays will be shown.

# Manual LI TEST LIT DONE

System will return to configuration screen when test is completed. System will reset within 5 minutes after the completion of the test

**NOTE:** If the test is not completed due to prompts not being followed, tests will time out after 5 minutes and display:

## Manual LI TEST LIT NOT DONE

After the Lighting inspection (LI) test is done the user can check the LI list in the Alarm log and it should be as follows:

### For an "E" style system:

- 1. LIT log start
- 2. 865 SYNC 1 ACT
- 3. TRNS RS232 1 ACT
- 4. TRNS Comm 1 ACT
- 5. TRNS Comm 1 CLR
- 6. TRNS RS232 1 CLR
- 7. 865 SYNC 1 CLR
- 8. 1865 W25% BACT
- 9. 1865 W25% 1 CLR
- 10. 1 865 W25% 2 CLR
- 11. L810 CAL error ACT
- 12. L810 CAL error CLR 13. 1 ALL L810 TX ACT
- 13. 1 ALL L810 1X / 14. PCE LOST ACT
- 14. PCE LOST ACT 15. SDLT Comm ACT
- 16. SDLT Comm ACT
- 17. PCE LOST CLR
- 18. 1 ALL L810 TX CLR
- 19. 1 864 R25% ACT
- 20. 1 864 R25% CLR
- 21. LIT log end

### For a "D" style system:

- 1. LIT log start
- 2. 865 SYNC 1 ACT
- 3. TRNS RS232 1 ACT
- 4. TRNS Comm 1 ACT
- 5. TRNS Comm 1 CLR
- 6. TRNS RS232 1 CLR
- 7. 865 SYNC 1 CLR
- 8. 1 865 W25% BACT
- 9. 1 865 W25% 1 CLR
- 10. 1 865 W25% 2 CLR
- 11. PCE LOST ACT
- 12. SDLT Comm ACT
- 13. SDLT Comm CLR
- 14. PCE LOST CLR
- 15. LIT log end

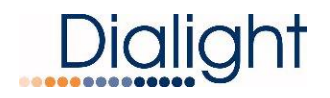

### For an "A" style system:

- 1. LIT log start
- 2. 865 SYNC 1 ACT
- 3. TRNS RS232 1 ACT
- 4. TRNS Comm 1 ACT
- 5. TRNS Comm 1 CLR
- 6. TRNS RS232 1 CLR
- 7. 865 SYNC 1 CLR 8. 1 ALL L810 TX ACT
- 9. L810 CAL error ACT
- 10. L810 CAL error CLR
- 11. PCE LOST ACT
- 12. SDLT Comm ACT
- 13. SDLT Comm CLR
- 14. PCE LOST CLR
- 15. 1 ALL L810 TX CLR
- 16. 1 864 R25% ACT
- 17. 1 864 R25% CLR
- 18. LIT log end

### <u>Controller Status LED's; Located on Main Controller Board with LCD</u> <u>display</u>

Note: Actual colors shown may not match system being installed Note: There are labels located on the enclosure door stating the alarm descriptions.

| STATUS I | ED ASSIGN | MENTS   |             |                      |          |           |
|----------|-----------|---------|-------------|----------------------|----------|-----------|
| S7       | S6        | S5      | S4          | S3                   | S2       | S1        |
| COMM     | SYNC      | 25% LED | ALL 810 OFF | Photocell<br>Failure | EXT SYNC | Heartbeat |
| Failure  | Failure   | Failure | Failure     | Day/Night            | Failure  | Flashes   |
| RED      | RED       | RED     | RED         | RED                  | AMBER    | GREEN     |

### Relay Board Alarm Dry Contact LED's:

### **STATUS LED/dry contact ASSIGNMENTS**

| AL8   | AL7     | AL6     | AL5        | AL4  | AL3     | AL2     | AL1      |
|-------|---------|---------|------------|------|---------|---------|----------|
| PEC   | L 810   | Trans   | Day/Night  | PEC  | 25%     | Sync    | Configor |
| MODE  | FAILURE | COMM    | transition | LOST | FAILURE |         | COMM     |
|       |         | Failure | Failure    | Red  | Red     | Failure | Failure  |
| Amber | Red     | Red     | Red        |      |         | Red     | Red      |
|       |         |         | * not      |      | For     |         |          |
|       |         |         | used       |      | either  |         |          |
|       |         |         | when PEC   |      | white   |         |          |
|       |         |         | Trans is   |      | or red  |         |          |
|       |         |         | set to NO  |      | fails   |         |          |

#### Dry Contact monitoring Installation

#### Cable requirements

A minimum of 22AWG wire should be used for connecting the relays

- 1: The relays can be wired individually or multiplexed for alarm monitoring.
- 2: The relays can be wired as normally open or normally closed.

To monitor the dry contacts on the relay board, the dry contact readers will have to be wired in to the relay contacts marked (Com, NO, and NC). Relays are marked as if there is no power is applied to the system.

**WARNING:** It is highly recommended that by using a multi-meter the dry contacts be measured for "open" or "closed" by using the OHM setting on the meter. The relays can measured for open or closed with power applied to the base controller.

**NOTE:** If only one dry contact reader is present then the relays need to be multiplexed together to give one output as shown below:

**NOTE:** If less than 7 dry contact readers then 1 or more dry contacts can be multiplexed together.

**NOTE:** Dry contact Relay 8 is only for Day and night monitoring and not Alarm relay but indication of the mode the system is currently in.

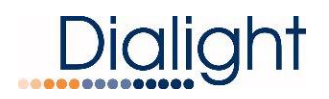

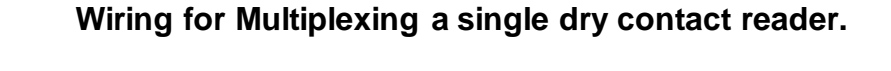

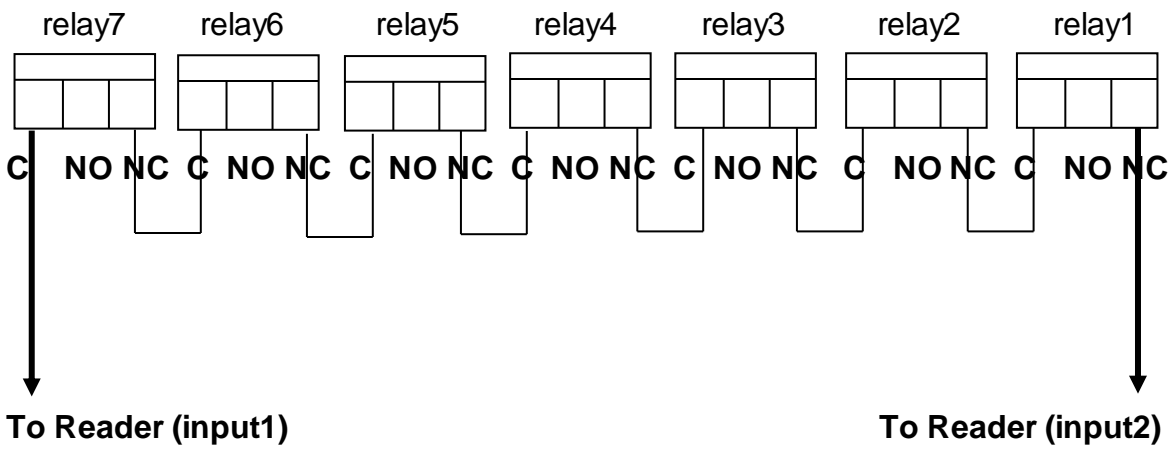

### **Controller Box Electrical Parameters:**

Wattage below is with no side lights attached; wattage from side lights must be added.

| Nominal Supply Voltage (VAC)    |                                  | Conditions | Peak<br>Watts                 |               |
|---------------------------------|----------------------------------|------------|-------------------------------|---------------|
| 230Vac 50/60Hz                  |                                  |            | Day mode (E1 system)          | 90W           |
| 230Vac 50/60Hz                  |                                  |            | Red night mode (E1 system)    | 60W           |
| 230Vac 50/60Hz                  |                                  |            | Red+IR night mode (E1 system) | 65W           |
| 230Vac 50/60Hz                  |                                  |            | White night mode (E1 system)  | 35W           |
| 120Vac 50/60Hz                  |                                  |            | Day mode (E1 system)          | 90W           |
| 120Vac 50/60Hz                  |                                  |            | Red night mode (E1 system)    | 60W           |
| 120Vac 50/60Hz                  |                                  |            | Red+IR night mode (E1 system) | 65W           |
| 120Vac 50/60Hz                  |                                  |            | White night mode (E1 system)  | 35W           |
| Nominal Supply Voltage<br>(Vdc) | Absolute<br>Maximum Input<br>Vdc |            | Conditions                    | Peak<br>Watts |
| +/- 48Vdc                       | 40-60Vdc                         |            | Day mode (E1 system)          | 75W           |
| +/- 48Vdc                       | 40-60Vdc                         |            | Red night mode (E1 system)    | 45W           |
| +/- 48Vdc                       | 40-60Vdc                         |            | Red+IR night mode (E1 system) | 50W           |
| +/- 48Vdc                       | 40-6                             | 0Vdc       | White night mode (E1 system)  | 30W           |

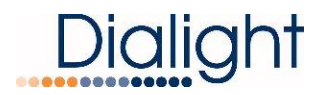

### L810 Obstruction Side Marker Electrical Parameters:

Required for E1 and larger structures with L810 side lights being installed.

#### For use with:

D1CW-CTR-409 D1CW-CTR-449 D1RW-CTR-409 D1RW-CTR-449

| Part Number  | Voltage Range | Watts     | Current draw |
|--------------|---------------|-----------|--------------|
| RTO-1R18     | 24-48Vdc      | 1.5 watts | 80mA Max     |
| RTO-CR08     | 24-48Vdc      | 5 watts   | 225mA Max    |
| 860-1R04-001 | 44-52Vdc      | 15 watts  | 340mA Max    |

Required for E1 and larger structures with L810 side lights being installed.

#### For use with:

D1RW-C17-009-CTR

D1RW-C17-409-CTR

| Part Number | Voltage Range | Watts |
|-------------|---------------|-------|
| RTO-1R07    | 120-240Vdc    | 6.5   |

#### Mains AC Power Resetting:

Power on Resetting (i.e. switching power off then on again) is required when any rotary knobs are changed, toggle switches (DIP switches on the Micro/Filter assembly) are changed or communications (RS485) have been disconnected.

#### Push Button Reset:

The Reset Button is a firmware re-boot that causes the Main Controller Board to do a re-start. This reset is most often used when power is either lost or required to be shut down for a period of time. This reset will go through the full warm up and the initial 15 flash countdown menu.

It will re-establish RS485 communications with other power supplies connected to the main controller.

#### Flash Rates

Structure Types Day

Night

| E Configurations | 40FPM | 20FPM |
|------------------|-------|-------|
| D Configurations | 40FPM | 40FPM |
| A Configurations | N/A   | 20FPM |

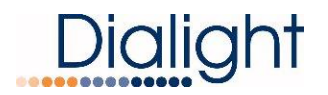

### Ext Antennae Input

This connection will synchronize the System with other Dialight GPS enhanced systems or can be ran by itself and then other structures can be added later thus synchronizing the structures together.

Once the Antenna is connected to the BNC connector located in the controller, the EXT GPS configuration must be set to YES to use the GPS for synchronized flashing. If the GPS lock is lost the Controller will resume the flashing of the system till the GPS lock is restored.

**NOTE:** If GPS lock is lost for more than 2 minutes than an Alarm relay on the Dry contact is engaged. If the lock is restored the Alarm will clear.

**NOTE:** During initial power on, while installing and power outages it may take sometime for the system to re lock to the GPS signal.

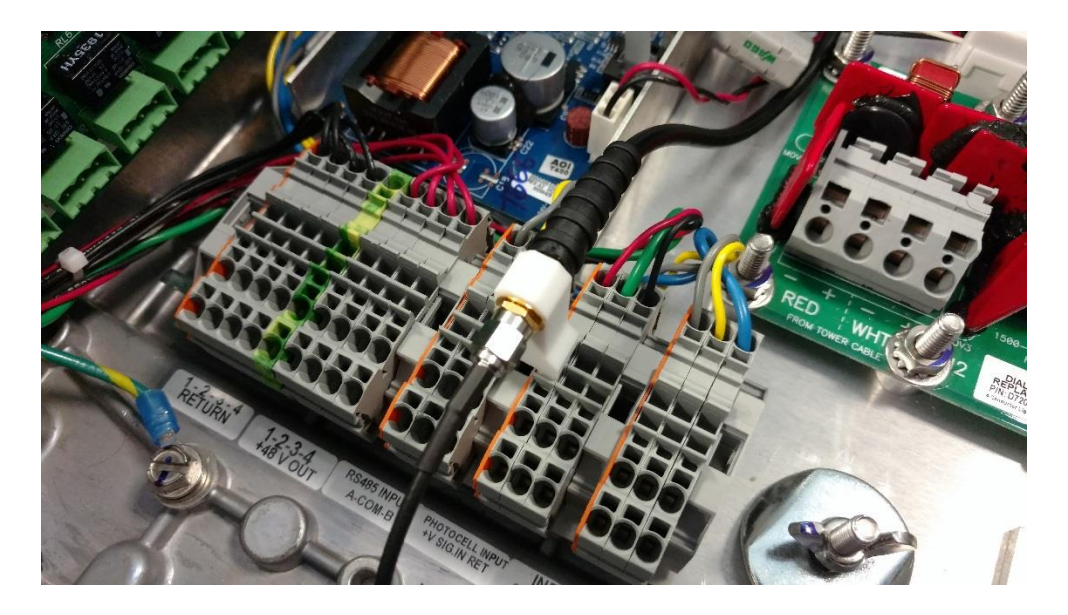

BNC Connector for connecting GPS Antenna to Controller

### Ext Sync Input: (Optional) Factory supplied

This connection will synchronize the System with a 3<sup>rd</sup> party GPS module. The contact looks for a pulsed signal with a period of 1,500 milliseconds, where the leading edge to falling edge of the pulse is greater than 100 milliseconds. This will trigger forty flashes per minute synchronized with the other system's output.

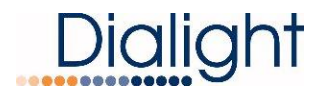

### Serial Numbers

The serial numbers of the fixtures being installed are located on the Dialight label. Dialight refers to the serial numbers as **Date Codes.** The Date Codes are set up as The following YY,DDD, S/N. YY= the year it was produced DDD=Julian day of the year S/N= a number of either 3 or 4 digits.

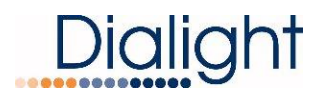

### **Replacement Part Numbers**

### D1xW-C13-xxx-CTR

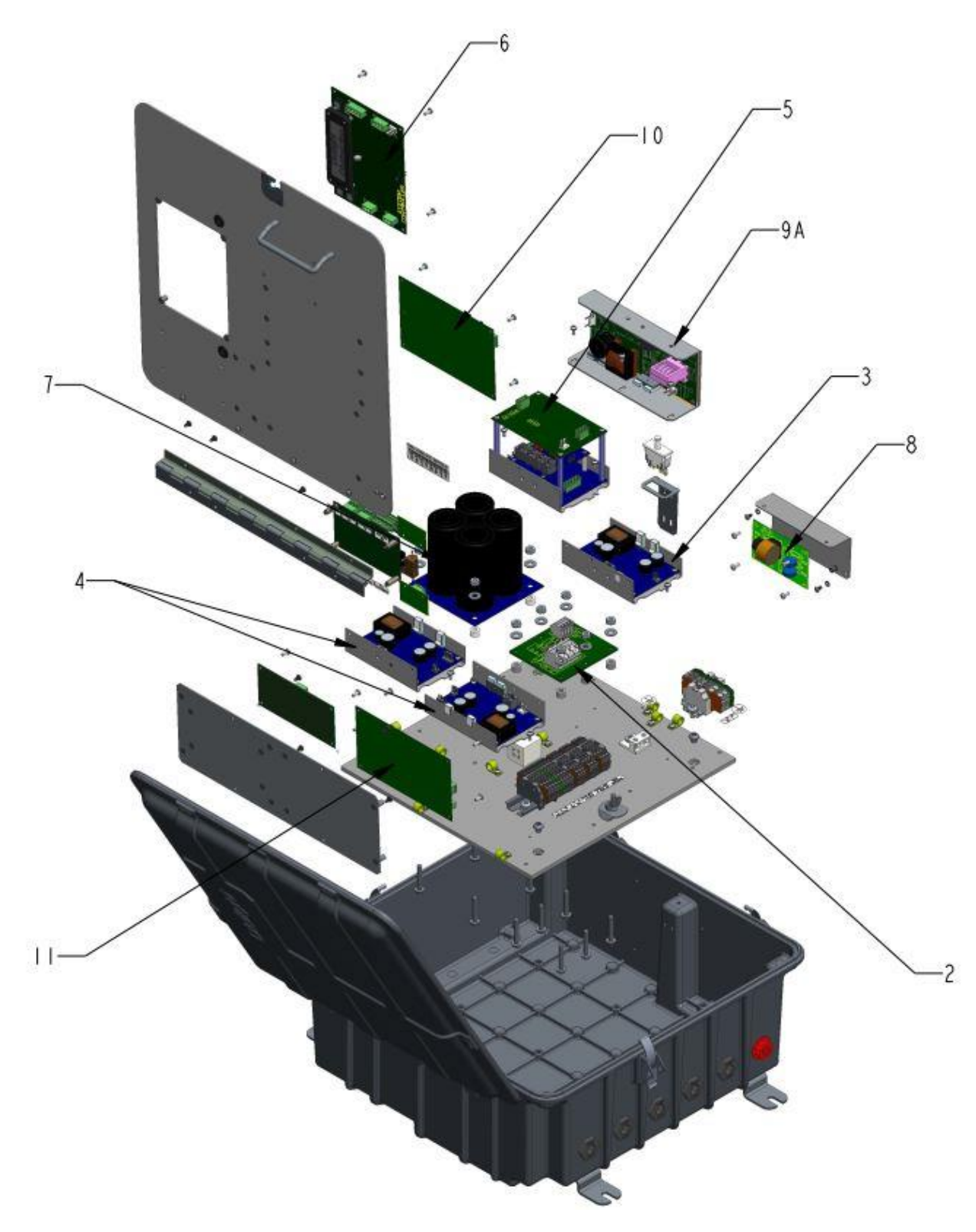

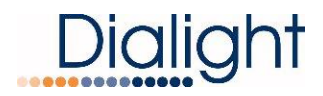

### D1xW-C14-xxx-CTR

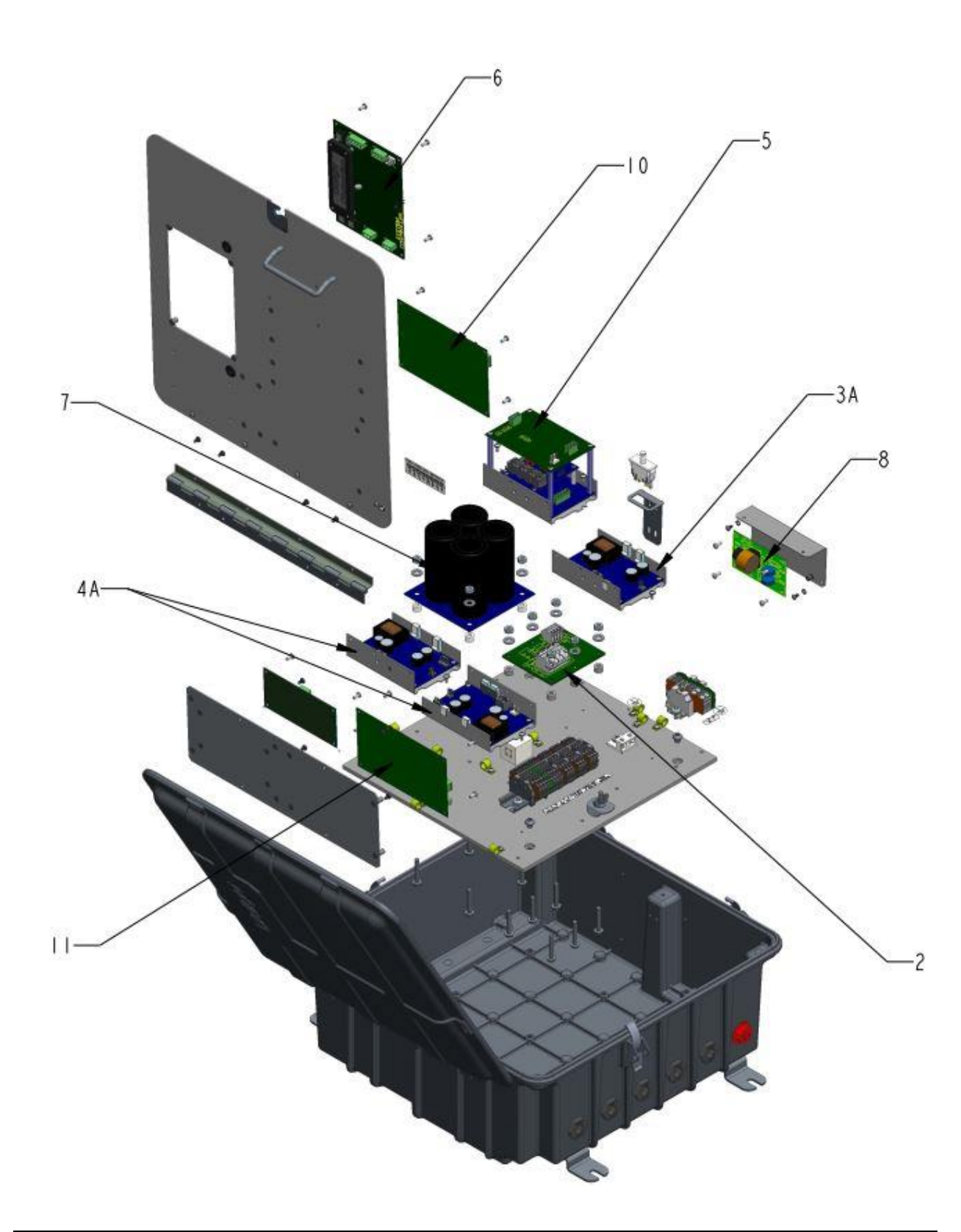

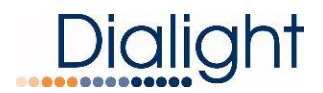

### D1RW-CTR-409GPS

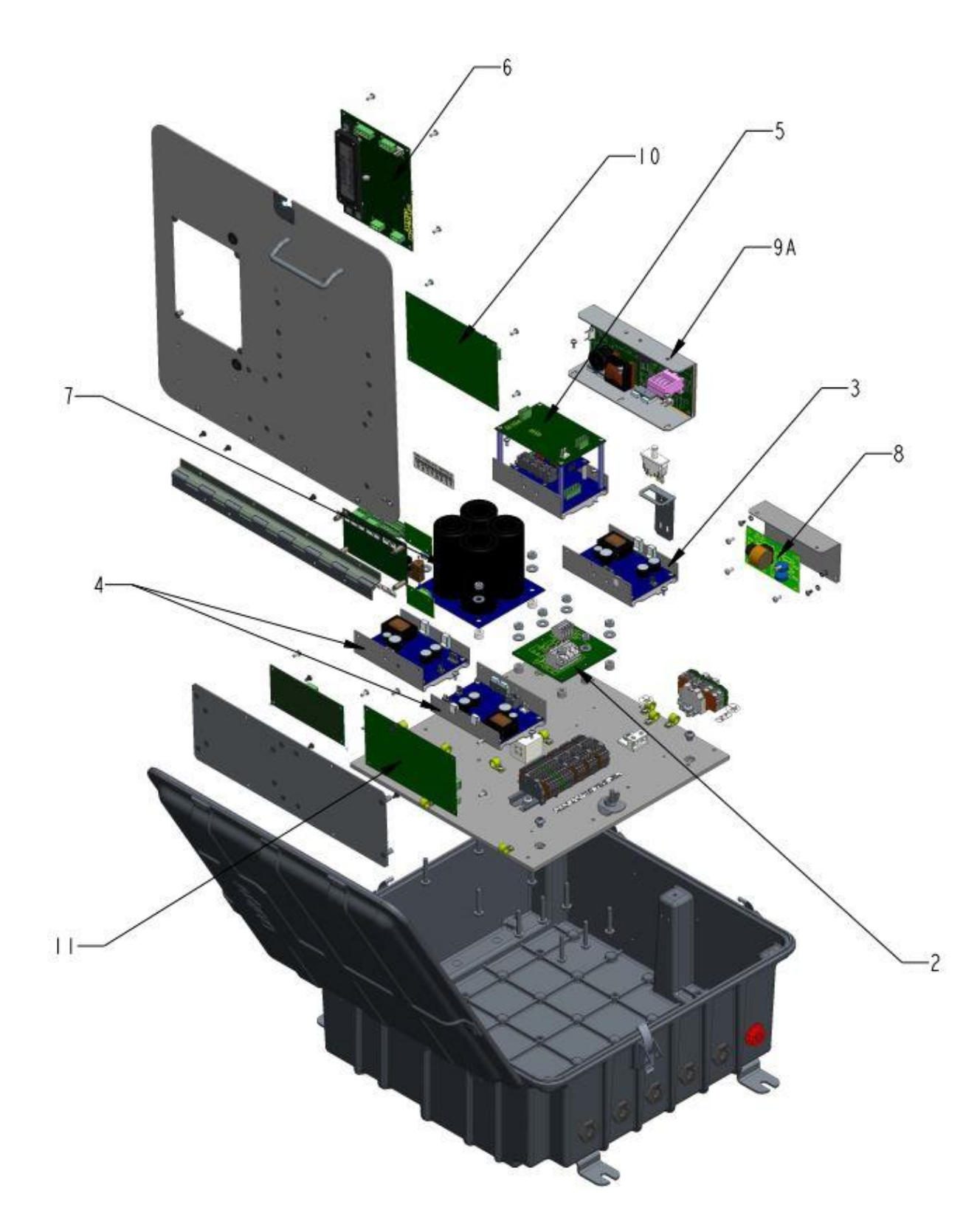

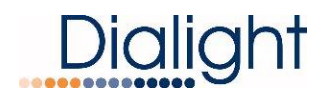

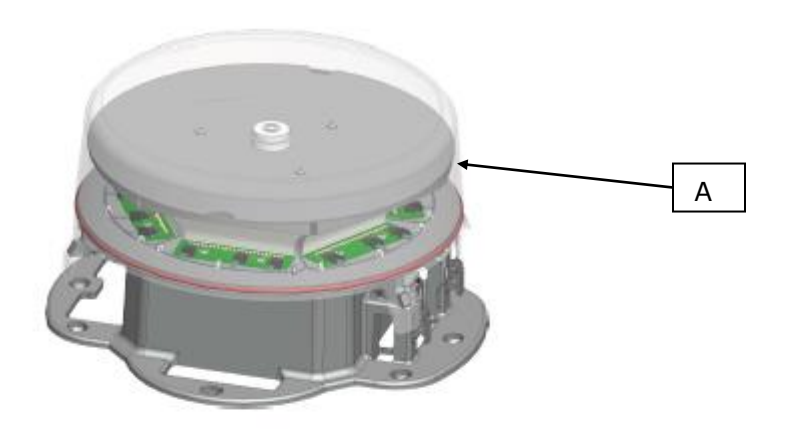

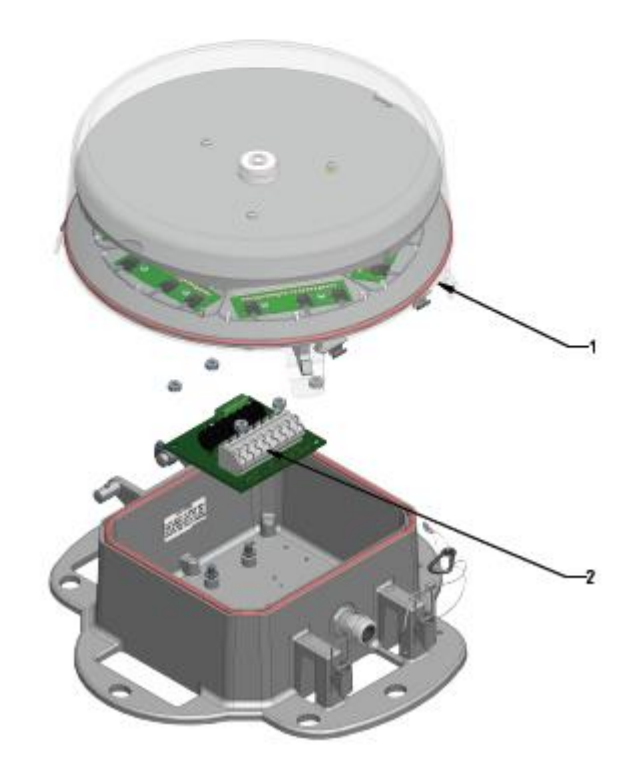

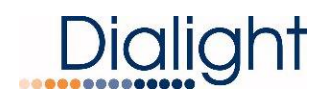

| ltem | Description                                            | Replacement P/N                                                                              |  |
|------|--------------------------------------------------------|----------------------------------------------------------------------------------------------|--|
| A    | Replacement Complete<br>Flashhead 4 conductor          | Dual: D1RW-FH-409<br>Dual+IR: D1CW-FH-409                                                    |  |
| A    | Replacement Complete<br>Flashhead 8 conductor          | D1RW-FH-009                                                                                  |  |
| 1    | Replacement Lamp<br>Top only pedestal not<br>included  | Dual 8 Conductor: D1RW-1019<br>Dual 4 Conductor: D1RW-1020<br>Dual+IR 4 Conductor: D1CW-1020 |  |
| 2    | Replacement Lightning<br>Protection Board              | Dual 8 Conductor:D7201-SURDual 4 Conductor:D7203-SURDual+IR 4 Conductor:D7208-SUR            |  |
| 3    | Replacement Red Driver                                 | Dual: D1RW0084RA<br>Dual+IR: D1CW0084RA                                                      |  |
| ЗA   | Replacement Red Driver for 48Vdc input                 | Dual: D1RW0084RADC<br>Dual+IR: D1CW0084RADC                                                  |  |
| 4    | Replacement White Driver                               | D1RW0084WA                                                                                   |  |
| 4A   | Replacement White Driver for 48Vdc Input               | Dual D1RW0084WADC                                                                            |  |
| 5    | Replacement Micro / Filter<br>/ Translator             | D-7300-ASY                                                                                   |  |
| 6    | Replacement Main<br>Controller                         | AC Side Lights: D-7405-LCD<br>DC Side Lights: D-7401-LCD                                     |  |
| 7    | Replacement Capacitor<br>Board                         | D1RW0084CP                                                                                   |  |
| 8    | Replacement Filter /<br>Surge Board for AC input       | D7202-SUR                                                                                    |  |
| 8A   | Replacement Filter /<br>Surge Board for 48Vdc<br>input | D7204-SUR                                                                                    |  |
| 9A   | Replacement 48V P/S<br>only used on AC input<br>models | D1RW9005RA                                                                                   |  |
| 10   | Replacement Side Light<br>Monitor for AC side lights   | D7502-SLM                                                                                    |  |
| 10A  | Replacement Side Light<br>Monitor for DC side lights   | D7500-SLM                                                                                    |  |
| 11   | Replacement Relay Board                                | D7600-RLY                                                                                    |  |

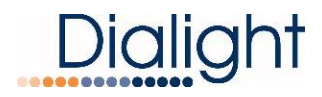

### Mechanical Dimensions of D1RW L864/865 Flash Head

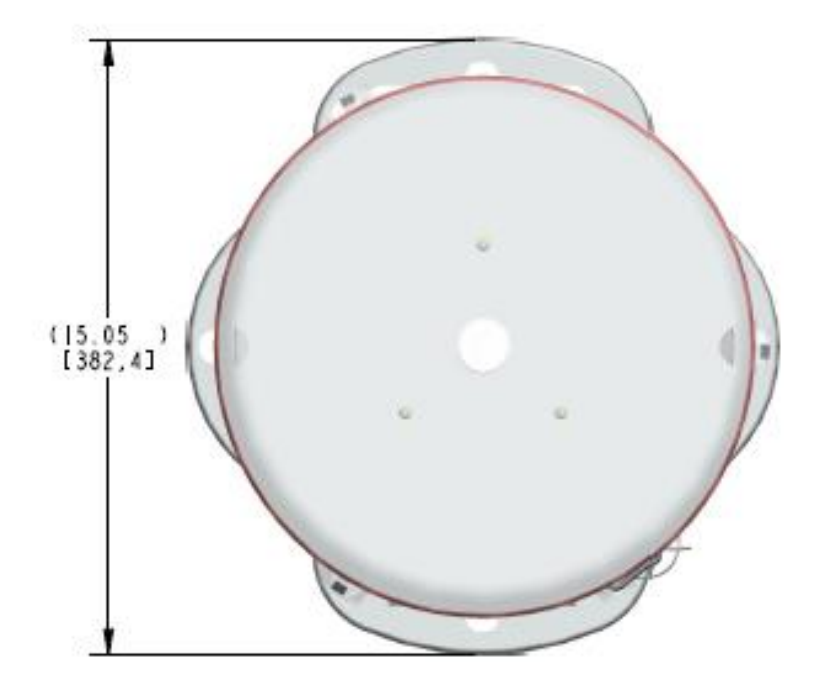

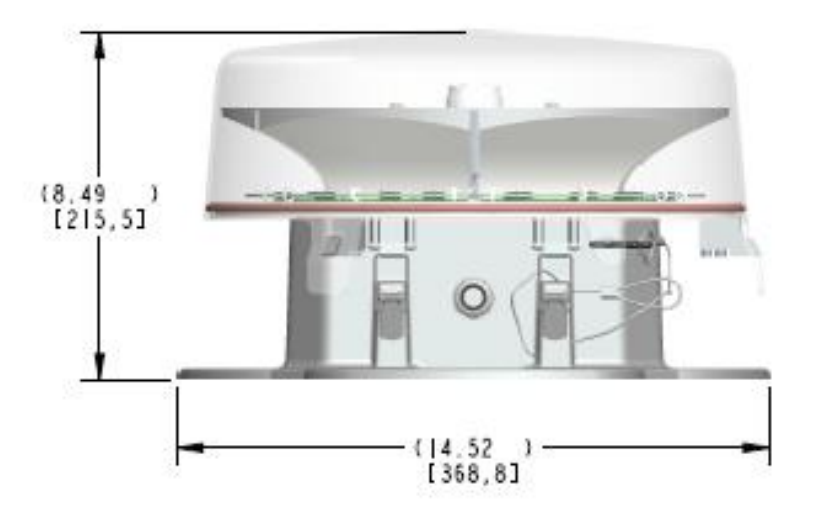

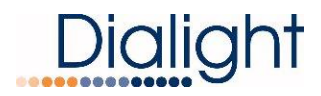

### Mechanical Dimensions of D1RW Controller

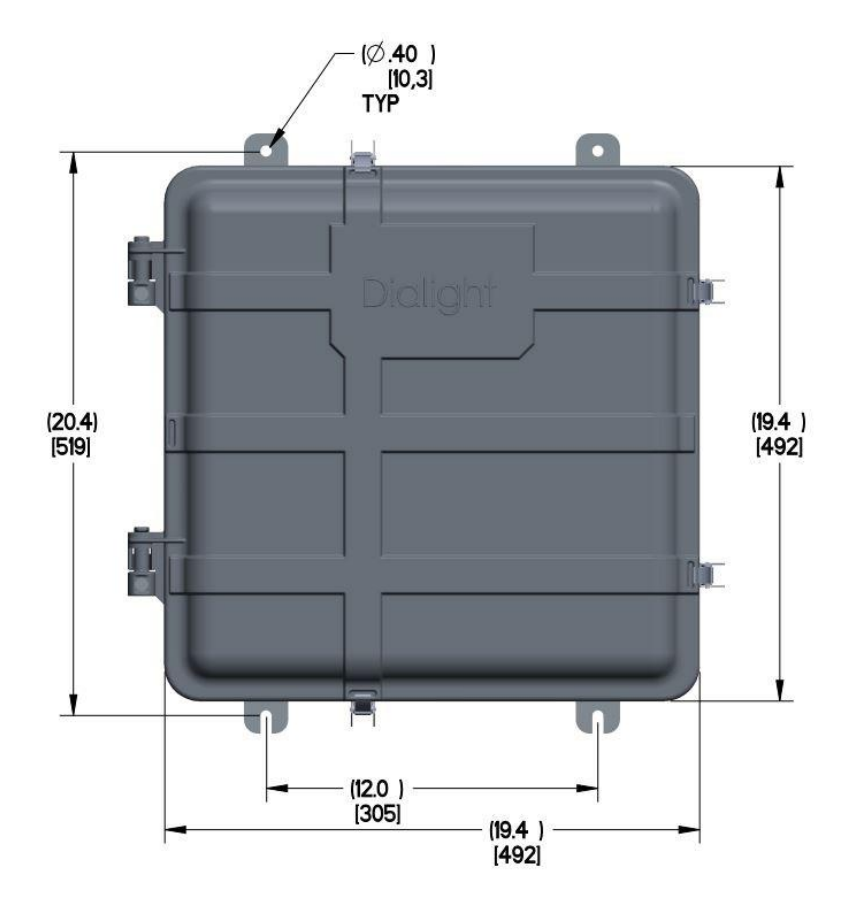

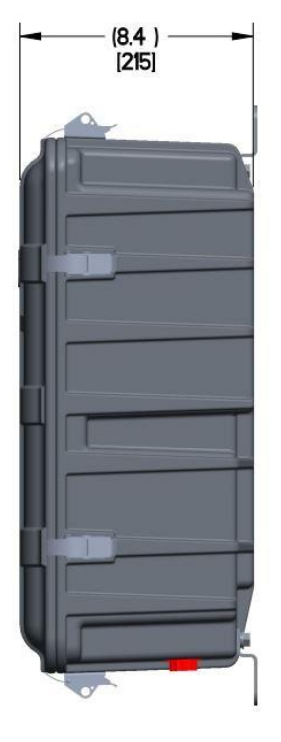

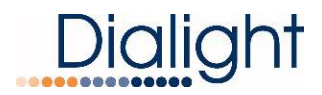

### **Display Events and Alarm descriptions**

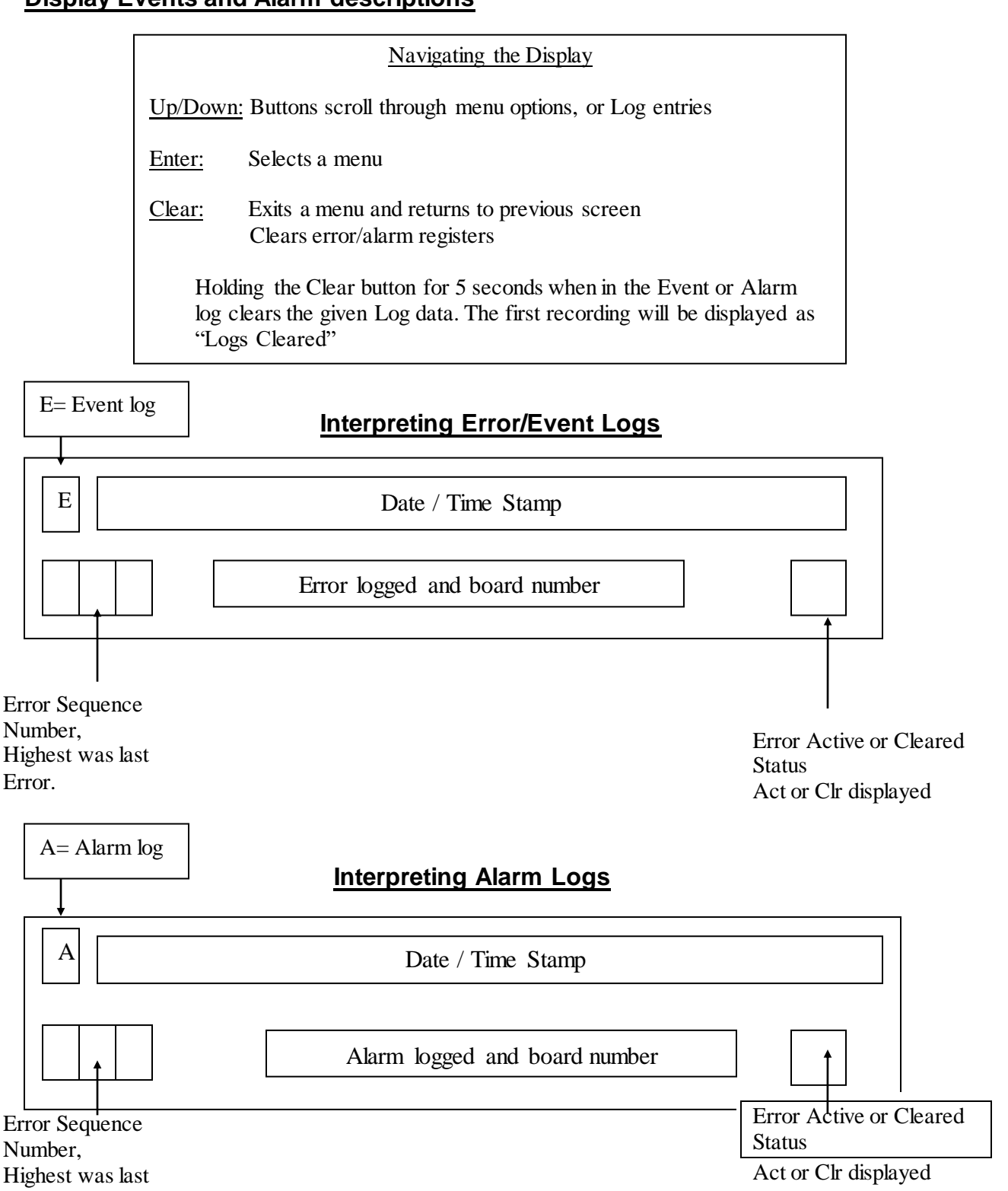

Е

**NOTE:** The above are separate screens shown on the LCD both logs are individually accessible

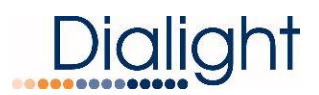

### Alarm List

| Error                        | LCD Alarm<br>display | Description                                                                    | How to generate it                                                                                                    | Corresponding Dry<br>Contact                                         |  |
|------------------------------|----------------------|--------------------------------------------------------------------------------|----------------------------------------------------------------------------------------------------|----------------------------------------------------------------------|--|
| D1RW COMM                    | TRNS Comm X          | Comm Alarm                                                                     | Check: J1 (RS485) on the<br>translator board<br>Check: Check other side<br>in splitter board                          | Alarm 6<br>Alarm 1                                                   |  |
| Side Marker<br>Communication | SDLT comm 1          | Side light<br>board<br>communication<br>issue                                  | Check: J2 (RS485) on the monitor board                                                                                | Alarm 1                                                              |  |
| No Photocell                 | PCE LOST             | Photocell not<br>detected                                                      | Check: J4 on monitor<br>board<br>Check: the red and black<br>for 48vdc<br>Check: wiring in photocell<br>to match J4   | Alarm 4                                                              |  |
| Day to Night<br>transition   | Day to Nite          | There was an<br>issue with the<br>transition from<br>Day to Night              | The system is in Day<br>mode for more than 18<br>hours                                                                | Alarm 5<br>* event if PEC trans is<br>configured to NO               |  |
| Night to Day<br>transition   | Nite to Day          | There was an<br>issue with the<br>transition from<br>Night Mode to<br>Day Mode | The system is in night<br>mode for more than 18<br>hours                                                              | Alarm 5<br>* event if PEC trans is<br>configured to NO               |  |
| Side Markers out             | ALL 810              | All Side Lights are out                                                        | Check: J1 of the monitor<br>board<br>Check: in night mode that<br>there is 48Vdc from J1 to<br>J6                     | Alarm 7                                                              |  |
| 25% White                    | 865 W25PCT 1         | 25% of the<br>white LED's<br>are out                                           | Check White driver 1<br>Check: White driver 2<br>Check: Surge board wiring<br>to white and white/black                | Alarm 3                                                              |  |
| 25% Red or Red+IR            | 864 R25PCT 1         | >25% of LEDs<br>are out or Red<br>(+IR) failure                                | Check: J2 off of Red<br>driver<br>Check: cables on red<br>driver<br>Check: Surge board wiring<br>to red and red/black | Alarm 3                                                              |  |
| D1_RS232                     | TRNS RS2321          | Translator<br>board<br>connection to<br>the micro-<br>board in<br>missing      | Check: both sides of the<br>RS232 Cable (J4) on the<br>Translator board                                               | Alarm 6                                                              |  |
| Relay Board<br>Communication | RLY Comm 1           | Relay board<br>issue<br>Check TX,RX<br>and Tx_En if<br>flashing                | Check: J1 (RS485) on the<br>Relay board<br>Check: That the yellow<br>and black wires are<br>connected                 | All dry contacts will<br>be tripped<br>S7 on LCD lit<br>Alarm logged |  |

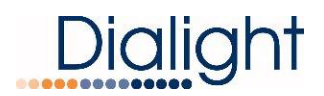

| D1RW Sync Alarm                                        | 865/864 SYNC 1                           | Sync input<br>pulse is<br>missing                                                                          | Check: J5 on the<br>Translator board<br>Check: that GPS EXT in<br>the configuration is NO                                      | Alarm2                                            |
|--------------------------------------------------------|------------------------------------------|----------------------------------------------------------------------------------------------------|----------------------------------------------------------------------------------------------------|---------------------------------------------------|
| D1RW wrong color                                       | TRNS Comm<br>mdX<br>X = board<br>address | the<br>Beacon/Strobe<br>is flashing the<br>wrong color                                                     | Reset the external power<br>source or use the interlock<br>switch                                                              | Alarm 1                                           |
| Sidelights not<br>properly calibrated or<br>configured | 810 CAL err                              | The Sidelight<br>board is not<br>calibrated                                                                | Sidelights not installed,<br>Sidelight configuration is<br>wrong<br>Sidelights are connected<br>on the wrong ports             | Alarm 7                                           |
| Photocell configuration error                          | PEC Configerr                            | The photocell<br>is not installed<br>on Address "0"<br>sidelight board                                     | Check: Sidelightboard<br>with photocell mustbe "0"<br>and reset system                                                         | Alarm 4                                           |
| Configuration error                                    | Config error                             | Configuration<br>was<br>programmed<br>wrong                                                                | Confirm configuration settings to match Tower                                                                                  | Alarm 1                                           |
| AC OFF                                                 | BAT BAKUP                                | With the<br>Battery<br>connected to<br>the main<br>controller and<br>AC power is<br>down on the<br>system. | With the Battery<br>connected to the main<br>controller and power down<br>the system, only the main<br>controller should be on | Event logged<br>NO Alarms<br>(relay board is off) |
| Side Marker 1 off                                      | 1 <sup>st</sup> 810 1                    | Side Marker 1<br>on level 1 has<br>failed                                                                  | Confirm if side light is on<br>Check wiring in controller<br>Check wring in junction<br>box<br>Check wiring to side light      | Event Logged &<br>Alarm 7                         |
| Side Marker 2 off                                      | 2 <sup>nd</sup> 810 1                    | Side Marker 2<br>on level 1 has<br>failed                                                                  | Confirm if side light is on<br>Check wiring in controller<br>Check wring in junction<br>box<br>Check wiring to side light      | Event Logged &<br>Alarm 7                         |
| Side Marker 3 off                                      | 3 <sup>rd</sup> 810 1                    | Side Marker 3<br>on level 1 has<br>failed                                                                  | Confirm if side light is on<br>Check wiring in controller<br>Check wring in junction<br>box<br>Check wiring to side light      | Event Logged &<br>Alarm 7                         |

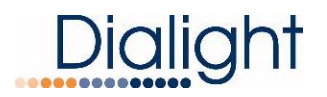

### **QUARTERLY LIGHTING INSPECTION TEST:**

This is only done when a NOC has been setup to do this test. If a Dialight Gateway is installed then the test can be completed remotely.

#### MANUAL QLI TEST:

**NOTE**: A NOC has to authorize the manual test 1<sup>st</sup>. System needs to be in Day mode Test will time out after 2 minutes of due to the lack of user input during then manual test.

Have the NOC authorize QLI

# MANUAL QLI TEST 'enter' to Test

Press enter

### MANUAL QLI TEST push WHT BTN

Press' TEST WHITE' button located under the 'Down' on the LCD controller circuit board

# MANUAL QLI TEST IN PROCESS WHT

Cover photocell, wait until beacon turns Red or White Nite. Wait for 15 flashes and then press the TEST RED button.

## MANUAL QLI TEST push RED BTN

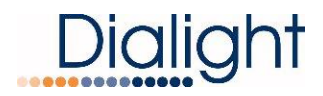

Press the 'TEST RED' button

# MANUAL QLI TEST IN PROCESS RED

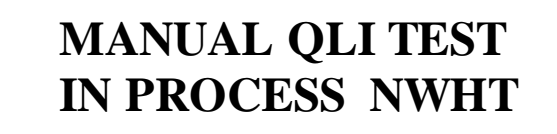

MANUAL QLI TEST PASS : ) MANUAL QLI TEST FAIL : (

## MANUAL QLI TEST QLIT DONE

OR

OR

System will return to configuration screen when test is completed.

System will reset within 5 minutes of test completion.

**NOTE:** If the OLI manual test is not completed due to prompts not being followed, tests will time out after 5 minutes and display:

# MANUAL QLI TEST QLIT NOT DONE

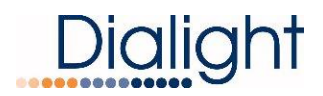

#### **REVISION HISTORY**

| REV | ECO No. | DRN | CKD | APP | QA | СМ | DATE     |
|-----|---------|-----|-----|-----|----|----|----------|
| А   | 41331   | CAG | SA  | CV  | YS | JN | 1/30/17  |
| В   | 47880   | CAG | BAM | SA  | YS | JN | 11/20/17 |
| C   | 64577   | TLD | AV  | AR  | YS | JN | 11/27/19 |